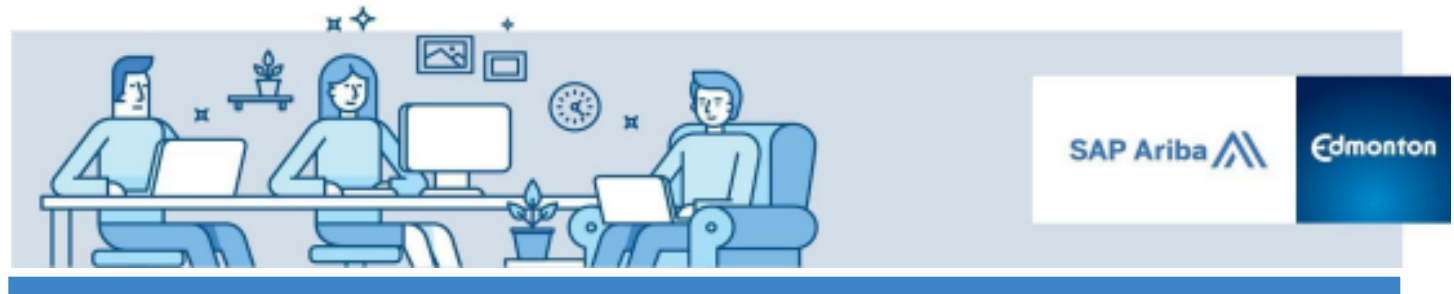

Guide - Submitting an Additional (Alternative) Response to a Sourcing Event

# Submitting an Additional (Alternative) Response to a Sourcing Event

A step by step guide

| Step 1: Submit Primary Bid                     | 2 |
|------------------------------------------------|---|
| Step 2: Create and Submit your Alternative Bid | 2 |
| Pricing Alternative                            | 3 |
| Bundle Alternative                             | 4 |
| Tiered Bundle                                  | 5 |

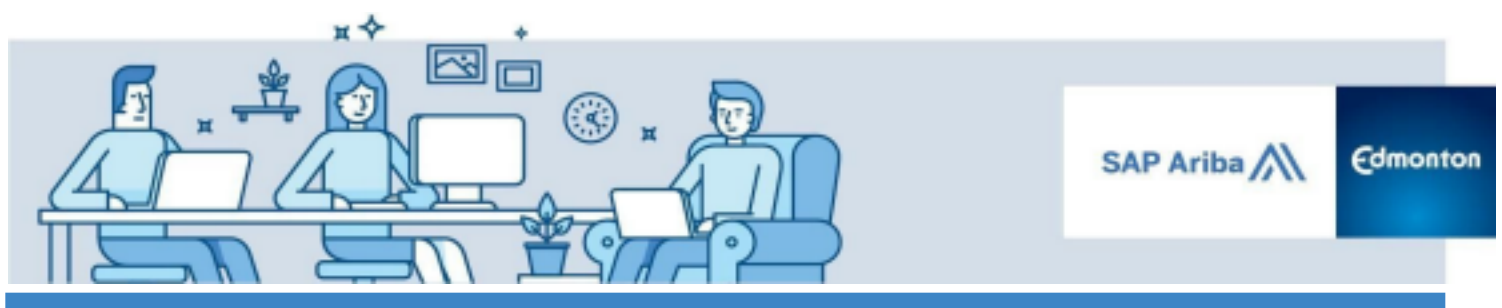

Guide - Submitting an Additional (Alternative) Response to a Sourcing Event

In certain events, the City of Edmonton allows suppliers to provide multiple responses to one sourcing event. This allows suppliers to submit an alternate response in a way that they feel best meets the needs of the City of Edmonton, in addition to their primary bid. SAP Ariba supports three types of alternative bids:

- *Alternative Pricing* Allows you to submit different values for the terms included in an item and adjust your price accordingly.
- Supplier Bundles Allows you to submit discounted pricing based on bundles of items you create.
- Volume Tiers Allows you to create volume tier structures with pricing at each of the volume tier levels.

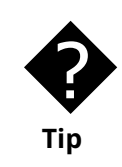

Although SAP Ariba supports the three types of alternative bids, not every event will allow all three types to be utilized. The dropdown field under **Create Alternative** will indicate what types are supported.

To submit an alternative bid:

### **Step 1: Submit Primary Bid**

Submit your primary bid following the standard process. You will need to submit this primary bid in order to submit an alternative bid. Refer to the <u>Respond to a Sourcing Event Guide</u> for detailed instructions.

### Step 2: Create and Submit your Alternative Bid

Select **Revise Response.** Open the event and click the **Create Alternative** button at the top of the Sourcing Event and select the **Pricing Alternative**, **Bundle Alternative** or **Tier Alternative**.

| E Doc1779423360 - Computer Equipment Lots |                      | D Time remaining 24 days 03:17:55 |
|-------------------------------------------|----------------------|-----------------------------------|
|                                           | Create Alternative . |                                   |
| Distant                                   | Create               |                                   |
| Primary                                   | Pricing Alternative  |                                   |
|                                           | Bundle Alternative   |                                   |
| All Content                               | Tier Alternative     | <b>m</b> 🛛 🗧                      |
| Name 1                                    | Delete               | Extended Price                    |
| <ul> <li>1 Invitation</li> </ul>          | Alternative          |                                   |
| 1.1 Sourcing Event Overview               |                      |                                   |

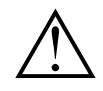

You can delete alternative bids at any time before you submit your response, however you cannot delete an alternative response after it has been submitted.

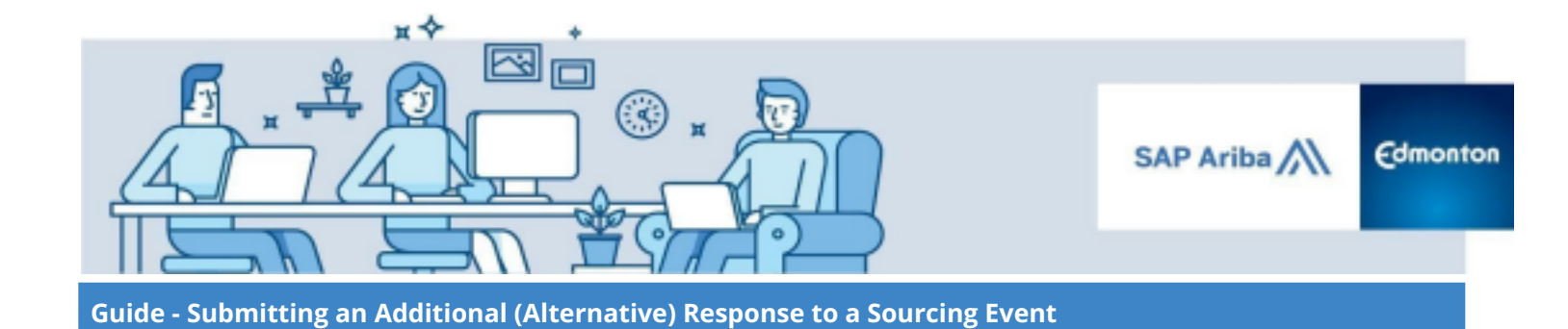

## **Pricing Alternative**

I. Select the item for which you would like to create a Pricing Alternative and select **OK**.

| Alternative Name Keyboard Pricing Alte | mative     |
|----------------------------------------|------------|
| Items                                  | =          |
| Name                                   |            |
| ► 1 Invitation                         |            |
| ► 2 Instructions                       |            |
| ► 3 Evaluation Process                 |            |
| 4 Bid Preparation and S                | Submission |
| ▼ 5 Financial Criteria                 |            |
| 5.1 Computer Monitor                   | r          |
| 5.2 Computer Keyboa                    | rd         |
| 5.3 Computer Mouse                     |            |
| 5.4 Computer Tower                     |            |
| 4                                      | Þ          |

II. Select the Tab for your newly created alternative at the top of the Sourcing Event.

| Primary      | Monitor Alternative  | Keyboard Pricing Alternative |
|--------------|----------------------|------------------------------|
| All Content  |                      |                              |
| Name 1       |                      |                              |
| 1 Invitation | on                   |                              |
| ▼ 1.1 Sou    | rcing Event Overview |                              |

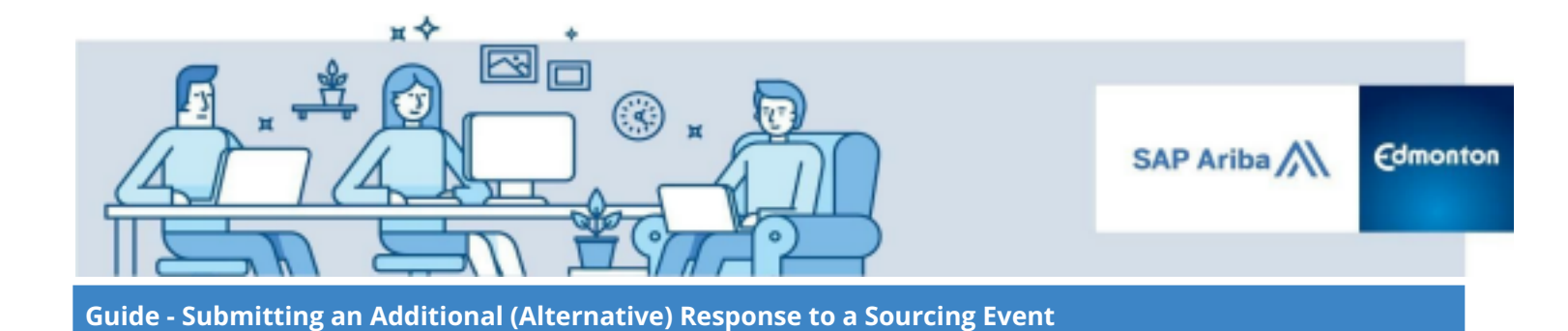

III. Fill in your proposed alternative pricing and select **Submit Entire Response** to submit your alternative bid and select **OK**.

| • 5 Financial Otheria                                                                                                    |         |                      |     |      |
|----------------------------------------------------------------------------------------------------|---------|----------------------|-----|------|
| 5.2 Computer Keyboard                                                                                                    | \$28.00 | CAD \$3,000.00 CAD * | 100 | Each |
| (*) indicates a required field                                                                                               |         |                      |     |      |
|                                                                                                    |         |                      |     |      |
| Prong ♥ Sync Prinary Bid Subme Cather Response Update Totals Relaad Last Bid Save Compose Message Excel Import Alternative ♥ |         |                      |     |      |

#### **Bundle Alternative**

I. Select the items for which you would like to create a Bundle Alternative and select **OK**.

| Enter a name f   | or the alternative and | for the More |
|------------------|------------------------|--------------|
| Alternative Name | Computer Mouse/Key /   | Alternative  |
| Bundle Name :    | Computer Mouse & Key   | yboard Bundi |
| Items            |                        | =            |
| Name             |                        |              |
| ► 1              | Invitation             |              |
| ▶ 2              | Instructions           |              |
| ▶ 3              | Evaluation Process     |              |
| ► 4              | Bid Preparation and Su | bmission     |
| <b>v</b> 5       | Financial Criteria     |              |
|                  | 5.1 Computer Monitor   |              |
| V :              | 5.2 Computer Keyboard  | đ            |
| V 1              | 5.3 Computer Mouse     |              |
|                  | 5.4 Computer Tower     |              |
| <.               |                        | ) – F        |

II. Select the Tab for your newly created alternative at the top of the Sourcing Event.

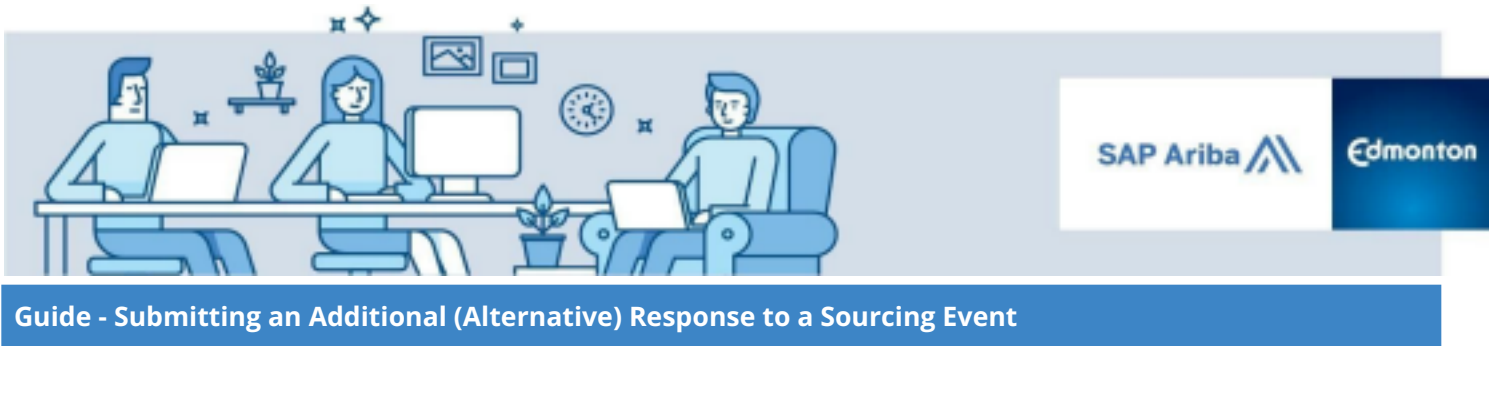

| Primary     | Monitor Alternative | Keyboard Pricing Alternative | Computer Mouse/Key Alternative |
|-------------|---------------------|------------------------------|--------------------------------|
| All Content |                     |                              |                                |

III. Fill in your proposed bundled pricing and select **Submit Entire Response** to submit your alternative bid.

| ▼ 5 Financial Criteria          |            |     |                |       |      |
|---------------------------------|------------|-----|----------------|-------|------|
| ▼ 5.5 Computer Mouse & Keyboard |            |     | \$4,000.00 CAD |       |      |
| 52 Computer Keyboard            | \$ \$25.00 | CAD | \$2,500.00 CAD | * 100 | Each |
| 5.3 Computer Mouse              | * \$15.00  | CAD | \$1,500.00 CAD | * 100 | Each |
| (*) indicates a required field  |            |     |                |       |      |

#### **Tiered Bundle**

I. Select the item for which you would like to create tiered pricing under the **Items** (A) section, and then enter the tiers under the **Tier** (B) section. Select Apply (C)

| Alternative Name: | Monitor Alternative           | ۵        | Tier Name: | Monitor Tier |              |
|-------------------|-------------------------------|----------|------------|--------------|--------------|
| tems              |                               | =        | Tiers      |              |              |
| Name              |                               | Quantity | Min        | Quantity     | Max Quantity |
| ► 1 li            | vitation                      |          | 0          |              | 25           |
| ► 2 li            | structions                    |          | 26         |              | 75           |
| ► 3 E             | valuation Process             |          | 76         |              | 100          |
| ► 4 E<br>Sub      | id Preparation and<br>mission |          | 4          |              |              |
| A 🕶 5 F           | inancial Criteria             |          | L.         | Delete       | Add          |
| ✓ 5. <sup>4</sup> | Computer Monitor              | 100 Each |            |              |              |
| 5.3               | 2 Computer Keyboard           | 100 Each |            |              |              |
| 5.3               | 3 Computer Mouse              | 100 Each |            |              |              |
| 5.4               | Computer Tower                | 100 Each |            |              |              |
| •                 |                               | Þ        |            |              |              |

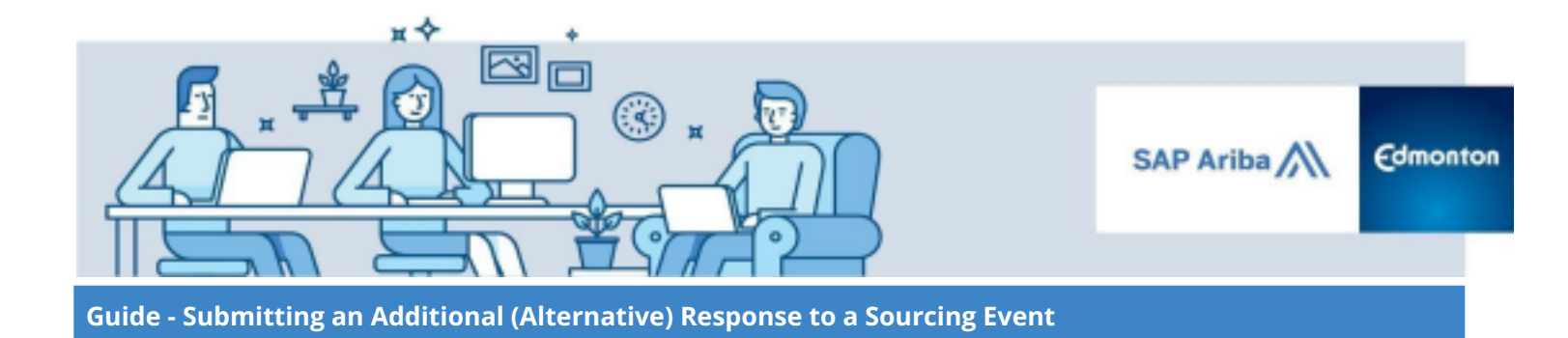

II. Select the Tab for your newly created alternative at the top of the Sourcing Event.

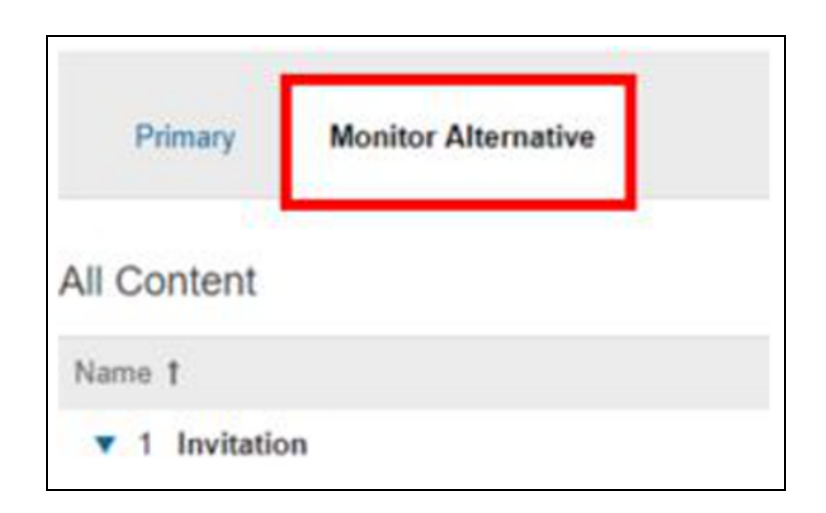

III. Fill in your proposed tiered pricing and select **Submit Entire Response** to submit your alternative bid.

| 5.1 [0-25] Computer Monitor   | \$450.00 | A CAD | \$45,000.00 CAD * | 100 | Each |
|-------------------------------|----------|-------|-------------------|-----|------|
| 5.1 [26-75] Computer Monitor  | \$375.00 | CAD   | \$37,500.00 CAD   | 100 | Each |
| 5.1 [76-100] Computer Monitor | \$350.00 | CAD   | \$35,000.00 CAD   | 100 | Each |